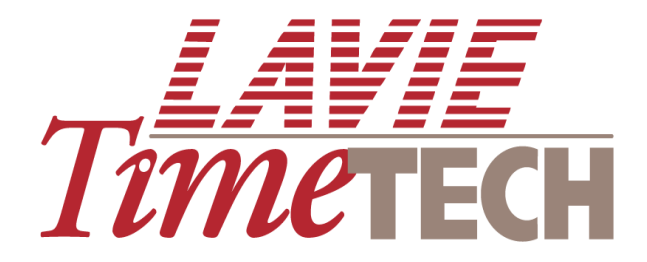

# **TKSQL Rosslare Enhancement**

**Release Notes** 

TKSQL: v05.09.09

11/19/09

Lavie TimeTech Ltd. (hereinafter: "Lavie:) technical documentation and the product(s) described herein are protected by one or more copyrights, patents, foreign patents trade marks or pending applications. No part of this publication may be reproduced or transmitted into any human or computer language in any form or by any means, stored in a retrieval system, transmitted, redistributed, translated or disclosed to third parties, or decompiled in any way including, but not limited to, photocopy, photograph, electronic, mechanical, magnetic or manual without the expressed written permission of Lavie, or its licensors, if any.

All copies, so authorized, shall contain a full copy of this copyright notice.

Lavie products are licensed products. The product licenses convey the right to use only those specific products, components, modules, features and/or functions specified in the license agreement or contract. This publication may mention or reference products, components, modules, features and/or functions that are not part of a particular license agreement. The customer is not entitled to the receipt of, or use of, any other products, components, modules, features and/or functions that may be referenced in any documentation provided to customer unless additional license fees are paid and an appropriate license agreement is duly executed. Lavie obligations with respect to its products and services are governed solely by the agreements under which they are provided.

This publication is furnished for informational use only and should not be construed as a commitment by Lavie. The information could include technical inaccuracies or typographical errors. Every effort has been made to make this publication as complete and accurate as possible, but it is provided "as is" without warranty of any kind, what so ever, either expressed or implied, including, but not limited to, the implied warranties of merchantability, fitness for a particular purpose, or noninfringement. Lavie may make improvements and/or changes in the program(s), product(s), and/or applications described in this publication at any time without notice. Due to continuous development of Lavie. Products, information published in this document may become obsolete.

Third-party products, services, or company names referenced in this document may be trademarked or copyrighted by their respective owners, and are for identification purposes only.

Notice of Proprietary Rights

All Lavie products are licensed. This document and related products are protected amongst others by copyright and distributed under licenses restricting their use, reproduction, distribution, or decompilation. It is illegal to use any Lavie product, or Lavie product components, modules, features and/or functions that have not been properly licensed through Lavie. This document may reference products, components, modules, features and/or functionality that are not part of your license agreement. Their inclusion or mention in this documentation does not constitute entitlement for receipt or use.

3/0-800

# TABLE OF CONTENTS

| Assumptions5                                                     |
|------------------------------------------------------------------|
| Enhancements6                                                    |
| Integration with Rosslare Security Products6                     |
| Changes in Behavior in TimeKeeper when integrating with Rosslare |
| Requirements10                                                   |
| New TimeKeeper Tables for Rosslare Integration11                 |
| Activating Rosslare Integration11                                |
| Adding New Employees Ongoing18                                   |
| Managing Rosslare Badges from TimeKeeper19                       |
| Time Polling22                                                   |
| First In Last Out Clock Transaction Readings                     |
| Requirements24                                                   |
| Applying FILO25                                                  |

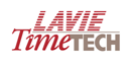

# **TKSQL Rosslare Release Notes**

This is the Release Notes document for the Rosslare and FILO enhancements of version 5.09.09 of the TKSQL application. The following information is provided in this document:

| Assumptions  | 5 |
|--------------|---|
| Enhancements | 6 |

# Assumptions

**TKSQL** was checked by the 32 bit SQL Server 2008 Express. Similar to the SQL 2005 Express and because of the limitations of the SQL server, the following are assumptions upon which this release of this **TK** version is based:

A maximum of two users at one time are supported

The following are not supported:

- iBrowse
- OLAP Cubes
- Reporting Services and report generators

# **Enhancements**

# **Integration with Rosslare Security Products**

TimeKeeper can now be integrated with data from **Rosslare Security Products**. Once **TimeKeeper** and Rosslare data are integrated, **Rosslare** tables are updated within several seconds after data is updated, changed or added in **TimeKeeper**, and vice versa.

# Changes in Behavior in TimeKeeper when integrating with Rosslare

Time Polling from Rosslare in TimeKeeper

There are two time polling methods available:

- Automatic Time Polling
- Manual Time Polling by Date Range

#### **Daily Activity Data File**

All transactions for an employee can be viewed for a specific date (including transactions that are not attendance transactions) through the **Daily Activity Data** file. When **TimeKeeper** is integrated with **Rosslare**, the **Clocking Transaction Report** is available from the **Daily Activity Data File**. This report presents the following information:

- All line entries in the report are numbered sequentially for easy use of the report.
- Hour of reporting entry

- Direction of transaction—entry or exit
- Number and description of reader
- Code and description of event

#### **Employee Profile Statuses**

Following are the statuses that appear in the **Employee Profile** based on the integration between **Rosslare** and **TimeKeeper**:

| Status | Description                                                 |
|--------|-------------------------------------------------------------|
| 0      | Both systems are updated.                                   |
| 1      | TimeKeeper is updating based on changes in Rosslare.        |
| 2      | Employee to be deleted from TimeKeeper and Rosslare.        |
| 3      | Rosslare system is updating based on changes in TimeKeeper. |

#### **Badge Functionality**

When **Rosslare** and **TimeKeeper** are integrated, the **Badge** functionality changes in **TimeKeeper**. This section describes the new functionality. To use the new Rosslare Tags (Badges) dialog box, see **Adding New Employees Ongoing** and **Managing Rosslare Badges from TimeKeeper**.

When adding badges to an employee, the **Rosslare Tags (Badges)** dialog box opens:

| 🕂 Rosslare Tags (Badges) |              |                                                                       |                      |         |
|--------------------------|--------------|-----------------------------------------------------------------------|----------------------|---------|
| Employee Number          |              | Last Name<br>עובד                                                     | First Name<br>ניסירן |         |
|                          | General Data |                                                                       | Tags (f              | Badges) |
| ID Number 0<br>NO APB    | Employ       | yment Start         01/01/2007           yment End         06/10/2099 |                      |         |
| Group Department         | <b>•</b>     |                                                                       |                      |         |
| PIN Code                 |              |                                                                       |                      |         |
|                          |              |                                                                       |                      |         |
| ? 📃 🗐                    | J X          | Di Di                                                                 | <u>\$1</u>           |         |

Following are the fields in the **Badge** dialog box that are shared by

TimeKeeper and Rosslare (automatic updates in both systems) and are

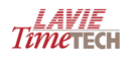

updated in  $\ensuremath{\mathsf{TK\_EMPLOYEE}}$  and maintained in  $\ensuremath{\mathsf{ROSTKEMP}}$  for matching

between the systems:

- Last name
- First name
- Employment start date
- Employment end date

Following are the statuses that may appear in the **Rosslare Tags (Badges)** dialog box:

| Status      | Description                                         |
|-------------|-----------------------------------------------------|
| [Empty]     | No entry exists in <b>TK_EMPLOYEE.STATUS</b> or in  |
|             | TK_TAG.STATUS                                       |
| Updated     | There is an entry in both <b>TK_EMPLOYEE.STATUS</b> |
|             | and <b>TK_TAG.STATUS</b> with a value of 0.         |
| Not updated | Any other status.                                   |

Following are the fields in the **General Data** tab of the **Rosslare Tags** 

(Badges) dialog box and the possible values:

| Field                    | Description                                    | Rules                                 |
|--------------------------|------------------------------------------------|---------------------------------------|
| Employee Number          | TimeKeeper data                                | Read only. Updated automatically from |
|                          |                                                | the Employee Profile.                 |
| Rosslare Employee Number | Rosslare data.                                 | Read only. Updated automatically when |
|                          |                                                | a new employee is created in Rosslare |
|                          |                                                | from TimeKeeper. See Adding           |
|                          |                                                | New Employees Ongoing                 |
| Last Name                | TimeKeeper data                                | Read only. Updated automatically from |
|                          |                                                | the Employee Profile.                 |
| First Name               | TimeKeeper data                                | Read only. Updated automatically from |
|                          |                                                | the Employee Profile.                 |
| Mid Init                 | TimeKeeper data                                | Read only. Updated automatically from |
|                          |                                                | the Employee Profile.                 |
| Status                   | See the table above.                           |                                       |
| ID Number                | For example, a national identification number. | Read-only                             |
| NO APB                   | Rosslare data.                                 |                                       |

| Field            | Description                                     | Rules                                 |
|------------------|-------------------------------------------------|---------------------------------------|
| Access Group     | Authorization groups based on definitions in    | Mandatory. Do not use 32001.          |
|                  | Rosslare.                                       |                                       |
| Department       | Taken from the <b>TimeKeeper</b> tables.        | Mandatory.                            |
| PIN Code         | If used, must include only numerical characters | Optional                              |
|                  | and must be between 4-8 characters long.        |                                       |
| Employment Start | TimeKeeper data                                 | Read only. Updated automatically from |
|                  |                                                 | the <b>Employee Profile</b> .         |
| Employment End   | TimeKeeper data                                 | Read only. Updated automatically from |
|                  |                                                 | the <b>Employee Profile</b> .         |

The Tags (Badges) tab in the Rosslare Tags (Badges) dialog box

appears as follows:

|   | (               | ieneral Data |          | Ĭ      | Tags (Badges) |
|---|-----------------|--------------|----------|--------|---------------|
|   | Tags List       |              |          |        |               |
|   | Туре            | Code         | Facility | Status |               |
|   |                 |              |          |        |               |
|   | Clock and Data  | 7777774      |          | Active |               |
| ► | Wiegand 26 bits | 64911        | 99       | Active |               |
|   |                 |              |          |        |               |
|   |                 |              |          |        |               |
|   |                 |              |          |        |               |
|   |                 |              |          |        |               |
|   |                 |              |          |        |               |
|   |                 |              |          |        |               |
|   |                 |              |          |        |               |
|   |                 |              |          |        |               |

Following are the fields, actions and statuses in the **Tags (Badges)** tab of the **Rosslare Tags (Badges)** dialog box and the possible values:

| Field    | Description                |  |
|----------|----------------------------|--|
| Туре     | Read-only. Rosslare data.  |  |
| Code     | Read-only. Rosslare data.  |  |
| Facility | Read-only. Rosslare data.  |  |
| Status   | Possible statuses:         |  |
|          | <ul> <li>Active</li> </ul> |  |
|          | Inactive                   |  |

NOTE: Lines in the tag list that are highlighted red are being processed, and therefore cannot be changed.

To use the **Tags (Badges)** tab, see **Managing Rosslare Badges from TimeKeeper**.

#### Deleting Employee from TimeKeeper and Rosslare

When an employee is deleted from **TimeKeeper**, the following occurs in **TimeKeeper** and **Rosslare**:

- **1.** Employee status is changed to 2 in **TK\_EMPLOYEE**.
- 2. The association of all badges to the employee are removed from **TK\_TAG**.
- 3. The employee entry is deleted from **ROSTKEM**.
- 4. The employee entry is deleted from **TK\_EMPLOYEE**.

## Requirements

#### Environment

- General SQL environment from v05.09.09
- For **Rosslare**—AxTrax AS-525 from v3.22

#### **Files and Programs**

Following are the files and programs necessary for the **Rosslare** integration:

| Program/File Name | Last Update At Least On: | Special Instructions  |
|-------------------|--------------------------|-----------------------|
| DROCARDSSQL.dll   | August 19, 2009          |                       |
| RosEmpFind.dll    | August 12, 2009          |                       |
| DROSCNGSQL.dll    | August 26, 2009          |                       |
| TrxSqIRS.exe      | August 17, 2009          |                       |
| DBrwRslrSQL.dll   | July 26, 2009            |                       |
| RosTkUTLSQL.dll   | March 11, 2009           |                       |
| AxTrax.exe        | August 18, 2009          | At least version 3.22 |
| AxTraxCard.exe    | August 3, 2009           |                       |
| tk.exe            | August 25, 2009          |                       |
| DATA4IS.dll       | August 25, 2009          |                       |
| SYSCNFSQL.dll     | August 18, 2009          |                       |
| CompareDB.exe     | August 26, 2009          |                       |

| Program/File Name    | Last Update At Least On: | Special Instructions                    |
|----------------------|--------------------------|-----------------------------------------|
| UsersSQL.dll         | July 7, 2009             |                                         |
| DEmploySQL.dll       | August 18, 2009          |                                         |
| EmpSaveSQL.dll       | August 11, 2009          |                                         |
| TRXFSQL.dll          | August 16, 2009          |                                         |
| DayBrwSQL.dll        | August 12, 2009          |                                         |
| DATASET              | September 2009           | If dataset used is older than           |
|                      |                          | September 2009, then the next           |
|                      |                          | rows are mandatory.                     |
| CpRosctrl.sql        | August 16, 2009          | <b>EXEC</b> should be run for the first |
|                      |                          | time only.                              |
| CpRostkemp.sql       | August 16, 2009          | <b>EXEC</b> should be run for the first |
|                      |                          | time only.                              |
| CpConvSysNames_[Lang | August 9, 2009           |                                         |
| uage].SQL            |                          |                                         |
| MES80 + MES40        | August 25, 2009          | for Hebrew and English                  |

# New TimeKeeper Tables for Rosslare Integration

Following are the new tables in **TimeKeeper** that are used for **Rosslare** integration:

| Table    | Description                                                  |
|----------|--------------------------------------------------------------|
| ROSTKEMP | Maintains the association between the Lavie Employee ID      |
|          | and the Rosslare Badge Number.                               |
| ROSCTRL  | Stores the hour and date of the last reading from the clock. |
|          | Every reading replaces the previous reading. The table       |
|          | entries are stored in the 99 backup.                         |

# **Activating Rosslare Integration**

To integrate Rosslare, perform the following:

- Share AXTRAX Database on Server
- Activate Rosslare Scanning Driver from Workstation
- Activate Rosslare Integration from TimeKeeper
- Add Rosslare Data Initialization Menu Item

- Initiating Employee and Badge Data in Rosslare
- Initiating Existing Rosslare Employee and Badge Data in TimeKeeper

Share AXTRAX Database on Server

The **AXTRAX** database on the server must be shared with **TimeKeeper** when **Rosslare** is integrated because employee data and statuses from shared tables are updated every few seconds.

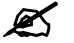

#### To share the AXTRAX database:

- From the AXTRAX program, select **Tools=>Options**.
   The **Options** dialog box opens.
- 2. From the **Options** dialog box, select the **Pop up/Shared** tab:

| General                  | Pen un/Shared            | Liser Fields    | Beport title    |
|--------------------------|--------------------------|-----------------|-----------------|
| General                  | (rop up/shaled)          |                 | Treport due     |
| 🔲 Enable pop up alarm wi | ndow.                    |                 |                 |
| Franklander (C           |                          |                 |                 |
|                          | erver application only). |                 |                 |
| Events                   |                          |                 |                 |
| Access Granted           | Closed                   | by              |                 |
| Access Denied            | •                        | Manual          |                 |
| Access Recorded          | C                        | Timer 0:00      | (min:sec)       |
|                          |                          |                 |                 |
| Disalau uis dau          |                          |                 |                 |
| Display window           | 5                        |                 |                 |
| Standard user wind       | wot                      |                 |                 |
| Large picture            |                          |                 |                 |
|                          |                          |                 |                 |
| 011                      |                          |                 |                 |
| shared                   |                          |                 |                 |
| HASP key                 |                          | TimeKeeper      |                 |
| 🗍 Share data base w      | ith Veritime             | Share data base | with TimeKeeper |
|                          |                          |                 |                 |
|                          |                          |                 |                 |
|                          |                          | OK              | Consel          |
|                          |                          | UK              | Lancel          |

- 3. Check mark the Share data base with TimeKeeper option.
- 4. Click OK.

| Activate | Rosslare | Scanning | Driver | from | Workstation |
|----------|----------|----------|--------|------|-------------|
|----------|----------|----------|--------|------|-------------|

- **K** To activate the Rosslare scanning driver from the workstation:
  - **1.** From the workstation PC, open C:\WINDOWS\system32.
  - 2. Paste **AxTraxCard.exe** in the folder.
  - 3. Select Start=>Run
  - 4. Enter C:\WINDOWS\system32\AxTraxCard.exe \regserver
    and click OK.

#### Activate Rosslare Integration from TimeKeeper

- NOTE: In order to update configuration definitions in TimeKeeper, the administrator password must be entered.
- NOTE: Only one external program can be activated at a time.

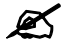

To activate the Rosslare integration from TimeKeeper:

**1.** Select **Set-Up=>Add/Edit Configuration Files=>Edit/View System Environment Definitions**.

The **System Configuration** dialog box opens.

| System Configuration                                                                                                    |                                                                                                    |                                                                                |  |
|----------------------------------------------------------------------------------------------------|----------------------------------------------------------------------------------------------------|--------------------------------------------------------------------------------|--|
| ? 🕒 🖻 🖭 📭                                                                                                    |                                                                                                    |                                                                                |  |
| System Configuration            General Configuration            Dealer            Dealer            Dealer            Date & Time         Printer & Printing            Daily File Structure         Employee File            External Programs         Impro System         Rosslare         SAP         CWBI0         NEBS         Key Fields Format            BackUp            iBrowse            O Time Clock (Polling)            Payroll Interface | User Name<br>Software ID<br>Installation Date<br>Version<br>Version Date<br>Maximum Employees<br>Current No. of Emp.<br>Demo End-Date | 905124<br>12/30/2002<br>5.09.09<br>09/30/2009<br>99999<br>1<br>1<br>12/31/2099 |  |

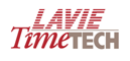

 From the System Configuration dialog box, expand the External Programs item and select Rosslare:

| System Configuration                    |                     |                            |  |
|-----------------------------------------|---------------------|----------------------------|--|
| ? 🔊 🖹 🕅                                 | <u>•</u>            |                            |  |
| 🅎 System Configuration 🛛 🔼              |                     |                            |  |
| ⊕ General Configuration                 | Rosslare Installed  | Rosslare (MS-SQL) System 📃 |  |
| 표 🔒 Security & Authorization            | SQL Server Name     | sql2005\rd                 |  |
| 🔇 Language<br>🔊 Date & Time             | Database Name       | VERITRAX5                  |  |
| Printer & Printing Daily File Structure | Authentication Mode | WINDOWS Authentication     |  |
| A Employee File                         |                     |                            |  |
| 🖃 🧱 External Programs                   |                     |                            |  |
| 👌 Impro System                          | SQL User Name       | sa                         |  |
| 📩 Rosslare                              | SQL Password        | *****************          |  |
| CWBIO                                   | Confirm Password    | ****************           |  |
| 🔦 Key Fields Format 📃                   |                     |                            |  |
| 💿 BackUp                                |                     |                            |  |
| 🕀 💿 iBrowse                             |                     |                            |  |
| 🗉 🧑 Time Clock (Polling)                |                     |                            |  |
| 🛨 🚯 Payroll Interface 🛛 💌               |                     |                            |  |
| <                                       |                     |                            |  |

#### 3. From the External Programs item select Key Fields Format:

| System Configuration         |   |                     |           |                   |           |
|------------------------------|---|---------------------|-----------|-------------------|-----------|
| ? 🔍 🖹 🚊                      | ŀ |                     |           |                   |           |
| 衸 System Configuration       | ~ |                     |           |                   |           |
| 🛨 🧠 General Configuration    |   | Dedee No. Course    | N         | In the New York   | 15        |
| 鸟 Dealer                     |   | Badge No. Format    |           | Badge No. Length  | 10        |
| 🕀 🔬 Security & Authorization |   | Employee No. Format | Numeric 🔹 | Employee No.      |           |
| Q Language                   |   |                     |           |                   |           |
| 👰 Date & Time                |   | Sort Lode   Format  | Numeric 💌 | Profession Format | Numeric 🗾 |
| Printer & Printing           |   | Sort Code 2 Format  | Numeric 🔹 | Plant No. Format  | Numeric 🔹 |
| Taily File Structure         |   |                     |           | [                 |           |
|                              |   | Sort Code 3 Format  | Numeric 🗾 | Site No. Format   | Numeric 🗾 |
| E 🔁 External Programs        |   | Id Number Format    | Numeric 🔹 | Id Number Masking |           |
| Timpro System                |   |                     |           |                   |           |
|                              |   | Contract No. Format | Numeric 🗾 | Code Definition   | Numeric 🗾 |
|                              |   | Department No.      | Numeric   | City Code         | Numeric 🔹 |
| NEBS                         |   |                     |           |                   |           |
| Key Fields Format            |   |                     |           |                   |           |
| BackUp                       |   |                     |           |                   |           |
| 🛨 💿 iBrowse                  |   |                     |           |                   |           |
| 🛨 🔕 Time Clock (Polling)     |   |                     |           |                   |           |
| 🕀 🕥 Payroll Interface        | ~ |                     |           |                   |           |
|                              |   |                     |           |                   |           |

When working with **Rosslare**, the badge number and employee number are equivalent. Therefore, ensure that the **Badge No. Format** and **Employee** 

No. Format fields are identical.

Add Rosslare Data Initialization Menu Item

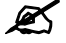

Update the **TimeKeeper** menu with the **Initialize data from Rosslare** system option:

- 1. From TimeKeeper, select Set-up=>Add/Edit Configuration Files=>Edit/View Menu Configuration.
- From the General Menu Structure tab, click in the menu item list where the new Initialize data from Rosslare system option should be added.
- 3. From the **General Menu Structure** tab, enter the following information:
  - **D** Menu name: Initialize data from Rosslare system
  - Program Name: DRSCONG
  - Program Type: Program
  - Menu Attributes: select Enabled and Visible
- 4. Click 🧾
- 5. Exit the dialog box, and exit **TimeKeeper**.
- 6. Restart **TimeKeeper**.

Initiating Employee and Badge Data in Rosslare

This process should be performed for customers who previously used **Rosslare** and therefore, for whom data already exists in the **Rosslare** system, when integrating with **TimeKeeper**.

This process updates the following tables in Rosslare:

- TK\_TAG
- TK\_EMPLOYEE

In addition, the process connects the **Rosslare** employees to the **TimeKeeper** employees.

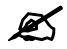

#### To initiate the employee and badge data from Rosslare

1. Open the **Initialize data from Rosslare system** from the menu (where you configured it as is described in Add Rosslare Data Initialization Menu Item.

| 🗓 Initialize data from Rosslare system                              |            |
|---------------------------------------------------------------------|------------|
| Last Polling date from Rosslare                                     | 01/03/2009 |
| Last Polling time from Rosslare                                     | 09:35      |
| Last Transaction ID polled from Rosslare                            | 66133      |
| Initialize tag and employee details import from the Rosslare system | Start      |
| ? 8                                                                 | <b>I</b>   |

2. Enter the Last Polling dat from Rosslare and the Last Polling time from Rosslare to determine the starting point from which to run the initialization.

**NOTE:** Data prior to the date and time entered will not be imported to TimeKeeper.

#### 3. Click Start.

Data from Rosslare is imported to **TimeKeeper** and the **TK\_EMPLOYEE** and **TK\_TAG** tables are updated.

**NOTE:** Start is only available for systems that are integrated with Rosslare for the first time based on no existing entries in TK\_EMPLOYEE and no existing entries in TK\_TAG.

Initiating Existing Rosslare Employee and Badge Data in TimeKeeper

Once **Rosslare** and **TimeKeeper** are integrated, employees already existing in **Rosslare** should be added to **TimeKeeper**. This is a one-time only process to be activated when initializing the integration.

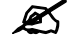

#### To initiate employee and badge data in TimeKeeper:

- 1. Ensure that the initialization process for data from **TimeKeeper** to **Rosslare** is activated first. For more information, see **Initiating Employee** and **Badge Data in Rosslare**.
- 2. From the **Employee Profile**, enter a new employee.
- 3. From the Badge Number box, click More. The Rosslare Tags (Badges) dialog box opens:

| 犯 Rosslare Tags (Badges)                      |                                                                                             |                          |                       |
|-----------------------------------------------|---------------------------------------------------------------------------------------------|--------------------------|-----------------------|
| Employee Number — Rosslare Employee N         | lumber — Last Name ULast Name                                                               |                          | Status<br>Not Updated |
| General Data                                  | <u> </u>                                                                                    | Tags (Badges)            |                       |
| ID Number 0 NO APB  Group Department PIN Code | Employment Start         01/01/2007           Employment End         06/10/2039           T |                          |                       |
| ? 🗉 🖉 🗙                                       |                                                                                             | <u><u>k</u>1 <u></u></u> |                       |
| <u></u>                                       |                                                                                             |                          |                       |

4. Click . The **Connect to Rosslare** dialog box opens:

| 🕂 Connect employee to the Ros | slare system | ×          |
|-------------------------------|--------------|------------|
| Employee Number               | Last Name    | First Name |
| 1                             | עובד         | ניסיון     |
| Rosslare Employee             | Last Name    | First Name |
|                               |              | 1          |
|                               |              |            |
|                               |              |            |
|                               |              |            |
| ?                             | <i>¥</i>     | <b>↓</b>   |

 Select the employee to be updated in **TimeKeeper** from Rosslare by selecting an employee from the **Rosslare Employee** dropdown list.

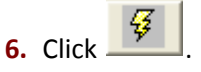

# Adding New Employees Ongoing

Once **Rosslare** and **TimeKeeper** are integrated, new employees added to **TimeKeeper** are also added to **Rosslare**. Alternatively, employees that already exist in **Rosslare** can be added afterwards to **TimeKeeper** (see **Initiating Existing Rosslare Employee and Badge Data in TimeKeeper**.

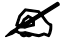

#### To add new employees to Rosslare and to TimeKeeper:

- 1. Open the Employee Profile and enter all mandatory information for the new employee.
- 2. Click
- From the Badge Number box, click More. The Rosslare Tags (Badges) dialog box opens:

| AŢJ | Rosslare Tags (Ba                                      | dges)               |            |                                    |             |                        |          |             |
|-----|--------------------------------------------------------|---------------------|------------|------------------------------------|-------------|------------------------|----------|-------------|
|     | Employee Number                                        | r — Rosslare Employ | vee Number | Last Name                          |             | - First Name<br>ניסירן | Mid Init | Not Updated |
|     |                                                        | General Data        |            | <u> </u>                           |             | Tags (Badg             | es)      |             |
| -   | ID Number<br>NO APB<br>Group<br>Department<br>PIN Code |                     | Employment | Start 01/01/2007<br>End 06/10/2099 |             |                        |          |             |
| Ľ   | ?                                                      | EFX                 | li j       | i in                               | <u>\$</u> 1 | <b>₽</b> •             |          |             |

- 4. Enter any necessary changes for the new employee.
- 5. Click . The following confirmation appears:

| Rosslare Tags (Badges) |  |
|------------------------|--|
| Save Current Record ?  |  |
| <u>Y</u> es <u>N</u> o |  |

6. Click **Yes**. The following confirmation appears:

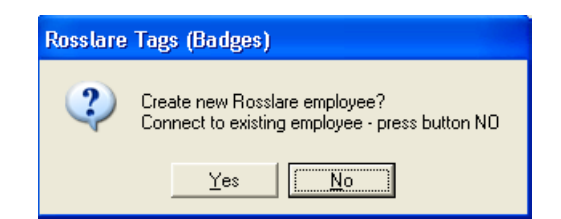

 Click Yes to create a new, parallel employee in Rosslare that is connected to the new employee in TimeKeeper.

# Managing Rosslare Badges from TimeKeeper

This section describes how to manage badges for a specific employee.

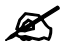

To manage Rosslare badges from TimeKeeper:

**1.** From the **Badge Number** box in the **Employee Profile**, click **More**. The **Rosslare Tags (Badges)** dialog box opens:

| AU Ro | sslare Tags (Badges) |                         |                  |                                                                                                    |               |            |             |
|-------|----------------------|-------------------------|------------------|----------------------------------------------------------------------------------------------------|---------------|------------|-------------|
| Γ     | Employee Number      | — Rosslare Employee Nur | nber             | Last Name                                                                                                    | First Name    | – Mid Init | — Status —  |
| 1     |                      |                         | עובד             |                                                                                                    | ניסיון        |            | Not Updated |
|       |                      | General Data            |                  |                                                                                                    | Tags (Badges) |            |             |
|       | Number               |                         | Employment Start | 01/01/2007                                                                                                    |               |            |             |
|       |                      | -                       | Employment End   | 06/10/2099                                                                                                    |               |            |             |
| Gro   | bup                  |                         |                  | 1                                                                                                    |               |            |             |
| De    | partment             |                         |                  |                                                                                                    |               |            |             |
| PIN   | N Code               |                         |                  |                                                                                                    |               |            |             |
|       |                      |                         |                  |                                                                                                    |               |            |             |
| ł     |                      |                         |                  |                                                                                                    |               |            |             |
|       |                      |                         |                  |                                                                                                    |               |            |             |
| ?     | <u>+</u>             | JE X                    | <b>1</b>         | <u><u></u><u><u></u><u></u><u></u><u></u><u></u><u></u><u></u><u></u><u></u><u></u><u></u><u></u><u></u><u></u><u></u><u></u><u></u></u></u> | <b>₽</b>      |            |             |

2. Click the Tags (Badges) tab. The Tags (Badges) tab appears:

| General Data    |         |          |           | Tags (Badges) |
|-----------------|---------|----------|-----------|---------------|
|                 |         |          | Tags List |               |
| Туре            | Code    | Facility | Status    |               |
|                 |         |          |           |               |
| Clock and Data  | 7777774 |          | Active    |               |
| Wiegand 26 bits | 64911   | 99       | Active    |               |
|                 |         |          |           |               |
|                 |         |          |           |               |
|                 |         |          |           |               |
|                 |         |          |           |               |
|                 |         |          |           |               |
|                 |         |          |           |               |
|                 |         |          |           |               |
|                 |         |          |           |               |

Following are the action buttons that may be used for employees that exist and are integrated between **TimeKeeper** and **Rosslare** and their uses

#### from the Tags (Badges) tab:

| Button        | Description                                                                        |
|---------------|------------------------------------------------------------------------------------|
| =             | Add badge—enables the user to select a badge from the badges available in          |
| <u> </u>      | the database and to associate that badge to the specific employee. A maximum       |
|               | of 16 badges can be associated to one employee. Clicking this button opens the     |
|               | Define New Tag dialog box. For more information, see <b>To define a new tag:</b> . |
| 5             | <b>Detach badge</b> —removes the badge from the list of badges associated with the |
| <b>W</b>      | specific employee.                                                                 |
| V             | Delete badge—deletes the badge from the database. The badge status in              |
|               | TK_TAG is updated to 2 to indicate to Rosslare during synchronization that the tag |
|               | should be removed from the database in Rosslare and then the badge is also         |
|               | removed from TK_TAG. For more information about statuses see Employee              |
|               | Profile Statuses.                                                                  |
| Status change | Status updates automatically when Detach badge or Delete badge is selected, per    |
|               | statuses defined in Employee Profile Statuses.                                     |

#### 💉 🛛 To d

### To define a new tag:

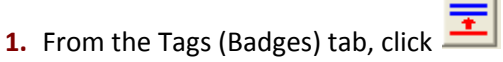

The **Define New Tag** dialog box opens:

| 💯 Define New Tag        |          |           | × |
|-------------------------|----------|-----------|---|
| Reader Type             | Facility | Code      |   |
| Clock and Data 6 digits |          | •         |   |
| Scan                    |          | OK Cancel |   |

The **Reader Type** loads based on the user definitions in the **USERS.CLOCK\_TYPE** field, or if the reader type is not defined for the specific user, the field appears empty.

Following are the reader types available with **Rosslare**:

| Lavie   | Reader Type        | Maximum Card ID | Maximum  | Scan |
|---------|--------------------|-----------------|----------|------|
| Numbers |                    |                 | Facility |      |
| 0       | Wiegand 26 bits    | 65535           | 255      | Yes  |
| 1       | Clock and Data     | 999999999999    | None     |      |
| 2       | HID Corporate 1000 | 1048575         | 4095     |      |
| 3       | Wiegand 37 bits    | 34359738367     | None     |      |

| Lavie   | Reader Type                        | Maximum Card ID      | Maximum  | Scan |
|---------|------------------------------------|----------------------|----------|------|
| Numbers |                                    |                      | Facility |      |
| 4       | Wiegand 32 bits                    | 4294967296           | None     | Yes  |
| 5       | Wiegand 32 bits data reversed      | 4294967296           | None     | Yes  |
| 6       | Wiegand 34 bits                    | 4294967296           | None     | Yes  |
| 7       | Wiegand 40 bits                    | 4294967296           | None     | Yes  |
| 8       | Wiegand 40 bits PCSC               | 65535                | 65535    |      |
| 9       | Wiegand 64 bits                    | 18446744073709551615 | None     |      |
| 10      | Wiegand 37 bits with Facility Code | 65535                | 1023     |      |
| 11      | Clock and Data 6 digits            | 999999               | None     |      |

- 2. From the **Reader Type** dropdown list, select a badge from the list of available tags.
- NOTE: If the Rosslare database has not been updated recently, tags that are already in use for other employees may appear in the list. If a tag that is already in use is selected, an error message appears. Click **OK** and select a different tag from the list.
  - Select a code from the Code dropdown list to automatically populate the Facility.
  - 4. For cards that need to be scanned (based on the table in step 1.) click Scan.
    - a. Click Scan.
    - **b.** Pass the card through the scanner attached to the PC.

The COM exit details are scanned and checked for the current user based on the USERS.COM\_PORT field and the type of scanner in use. The results should be returned within three seconds. If a result is not returned within three seconds, the error "Tag cannot be read." is returned.

If the COM port definitions for the defined user are incorrect, the error "TAG number cannot be read: COM Port is wrong." is returned.

If the tag can be read, the tag becomes **Active** in the status field of the tab.

5. Click OK.

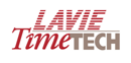

## **Time Polling**

There are two time polling methods available:

- Automatic Time Polling
- Manual Time Polling by Date Range

#### **Automatic Time Polling**

A program activated from within **TimeKeeper** runs to automatically collect new clock transactions from **Rosslare** based on the last time that clock transactions were collected.

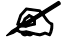

To run the automatic time polling:

From **TimeKeeper**, click

The program (TRXSQLRS)runs as follows:

- **1.** The **Rosslare** database is read for transactions from the **EVENT\_VIEW** view (located in the **Rosslare** database).
  - a. Only new transactions since the last reading are searched, based on the **TimeKeeper ROSCTRL.AUTONUM** field.
  - **b. EVENT\_VIEW** is scanned for the first number that is greater than the number from the **ROSCTRL.AUTONUM** field.
  - c. Transactions that are identified are marked with the date and time of the current reading in the **ROSCTRL.AUTONUM** field so that they are not reread the next time the program is run.
- A transaction file is produced according to the pre-defined Lavie format and is stored in the table defined from the configuration table. The file contains all the clock transactions from the scan as described in step 1.
- TRXSQLRS takes the data and updates the TimeKeeper tables with entry and exit transactions only.

#### Manual Time Polling by Date Range

Manual time polling enables the clock transactions that were already ready by the automatic polling to be re-read based on date range.

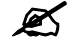

#### To re-read clock transactions

- **1.** Update the **TimeKeeper** menu with the **Rosslare Time Polling** option:
  - a. From TimeKeeper, select Set-up=>Add/Edit Configuration Files=>Edit/View Menu Configuration.
  - **b.** From the **General Menu Structure** tab, click in the menu item list where the new **Rosslare Time Polling** option should be added.
  - c. From the **General Menu Structure** tab, enter the following information:
    - ✤ Menu name: Rosslare Time Polling
    - Program Name: TRXSQLRS
    - Program Type: Program
    - Program Parameter: 1
    - Menu Attributes: select Enabled and Visible
  - d. Click 重
  - e. Exit the dialog box, and exit **TimeKeeper**.
  - f. Restart TimeKeeper.
- From the new menu item that you inserted, open the Rosslare Time Polling dialog box:

| 🕂 Polli | ng Tran | sactions from R | losslare |      |      |            |    |
|---------|---------|-----------------|----------|------|------|------------|----|
| Date    | From    | 21/10/2009      | 83       | Date | Till | 31/12/2099 | 83 |
|         |         |                 |          |      |      |            |    |
|         |         |                 |          |      |      |            |    |
|         |         |                 |          |      |      |            |    |
|         |         |                 |          | Ş    |      |            |    |

**3.** Enter the date range for which to run the polling.

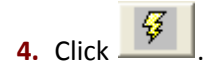

# **First In Last Out Clock Transaction Readings**

**First In Last Out (FILO)** functionality is now available per employee. **First In Last Out** dictates that the first clock transaction reading of the day is received as the **Entry** time and the last clock transaction of the day is received as the **Exit** time for the employees indicated.

The **FILO** readings can be applied to specific employees in the system.

# Requirements

Environment

General SQL environment

**Files and Programs** 

Following are the files and programs necessary for use of the **FILO** functionality:

| Program/File Name | Last Update At Least On: |  |  |
|-------------------|--------------------------|--|--|
| TRXFSQL.dll       | July 2, 2009             |  |  |
| SYSCNFSQL.dll     | July 19, 2009            |  |  |
| MES40 + MES40     | July 2009                |  |  |

# **Applying FILO**

Ø To apply FILO:

1. Select Set-Up=>Add/Edit Configuration Files=>Edit/View System Environment Definitions.

The **System Configuration** dialog box opens.

| System Configuration         |                     |            |
|------------------------------|---------------------|------------|
| ? 🔍 🖻 🚊 📭                    |                     |            |
| 📦 System Configuration 🛛 🔥   |                     |            |
| 🕀 🖳 General Configuration 📃  |                     |            |
| 👃 Dealer                     | User Name           |            |
| 🕀 🔬 Security & Authorization | Software ID         | 905124     |
| 🔯 Language                   |                     |            |
| 💇 Date & Time                | Installation Date   | 12/30/2002 |
| Printer & Printing           | Version             | 5.09.09    |
| Daily File Structure         |                     |            |
| Employee File                | Version Date        | 09/30/2009 |
| External Programs            | Maximum Employees   | 99999      |
| Timpro System                | Maximum Employees   |            |
|                              | Current No. of Emp. | 1          |
|                              | Domo End Dato       | 12/31/2099 |
|                              | Demo End-Date       | 12/31/2033 |
| Key Fields Format            |                     |            |
|                              |                     |            |
|                              |                     |            |
| Time Clock (Polling)         |                     |            |
|                              |                     |            |
|                              |                     |            |
|                              |                     |            |

 From the System Configuration dialog box, expand the Time Clock (Polling) menu and select Advanced. The following dialog box appears:

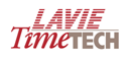

| System Configuration         |                                                         |      |
|------------------------------|---------------------------------------------------------|------|
| ? 🔦 🖭 🏢                      | •                                                       |      |
| 🅎 System Configuration 🛛 🔺   |                                                         |      |
| 🛨 🔍 General Configuration 📄  |                                                         |      |
| 🔔 Dealer                     |                                                         |      |
| 표 🔏 Security & Authorization |                                                         |      |
| 🔇 Language                   | Do not Update Closed And Manually Updated Daily Records | No 🔻 |
| 🚳 Date & Time                |                                                         |      |
| 📄 Printer & Printing         | Number Of Days For Retroactive Record Addition          | 0    |
| 💼 Daily File Structure       |                                                         |      |
| 🐣 Employee File              | Number Of Days For Future Record Addition               | 0    |
| 🕀 🚎 External Programs 👘      |                                                         |      |
| 🐁 Key Fields Format          | Days Back for Faulty Transaction Check                  | 0    |
| BackUp                       |                                                         |      |
| 🛨 💽 iBrowse                  | Definition for FILO (First In Last Out)                 |      |
| 🖃 🐼 Time Clock (Polling)     |                                                         |      |
| dditional                    | Use FILO                                                |      |
| Advanced                     |                                                         |      |
|                              | Theid in employee table for FILU                        |      |
| Y-T-D Definitions            | I able in ame Uptional Fields                           |      |
| Program Extensions           | EMPLOYEE (Employee Details/:                            |      |
| Absences 🛛 👻                 |                                                         |      |
| <                            | J                                                       |      |

- NOTE: In order to update configuration definitions in TimeKeeper, the administrator password must be entered.
  - **3.** From the **Use FILO** field select:
    - **No**—to disable **FILO** system-wide
    - **For IMPRO Only**—to enable **FILO** for **IMPRO** transactions only
    - **Yes**—to enable **FILO** for use on any employee in the system
- **NOTE:** Use any field that accept the value 2 for more than one employee.
  - If Yes is selected for the Use FILO field, select the Table Name and the corresponding field from the Optional Fields dropdown to indicate where the information is stored per employee.
  - 5. Save and exit TimeKeeper.
  - 6. Open the EMPLOYEE PROFILE FOR WHICH to activate **FILO**.
  - 7. To activate FILO, enter 2 (absolute value) in the field corresponding to the field

that was selected from the **System Configuration** dialog box.

**EXAMPLE:** FLEX\_DEF\_FIELD\_1 enables decimal use. This field is selected in which to store the value 2 for FILO, then the absolute number 2 must be entered in the field per employee. Decimals cannot be used, or the FILO will not be activated.

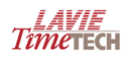